2021/9/2 イーゼィシステムズ

## 途転チャートが表示されない場合の解決方法について

Windowsの更新の際に、ブラウザの設定が変更になることがあります。 途転チャートはブラウザ「Internet Explorer」または、拡張機能等により同左ブラウザと同 等の機能を具備したブラウザでご利用いただけます。

以下のような画面が表示された場合は、本書の手順のとおり設定変更しますと、途転チャートをご利用いただけます。

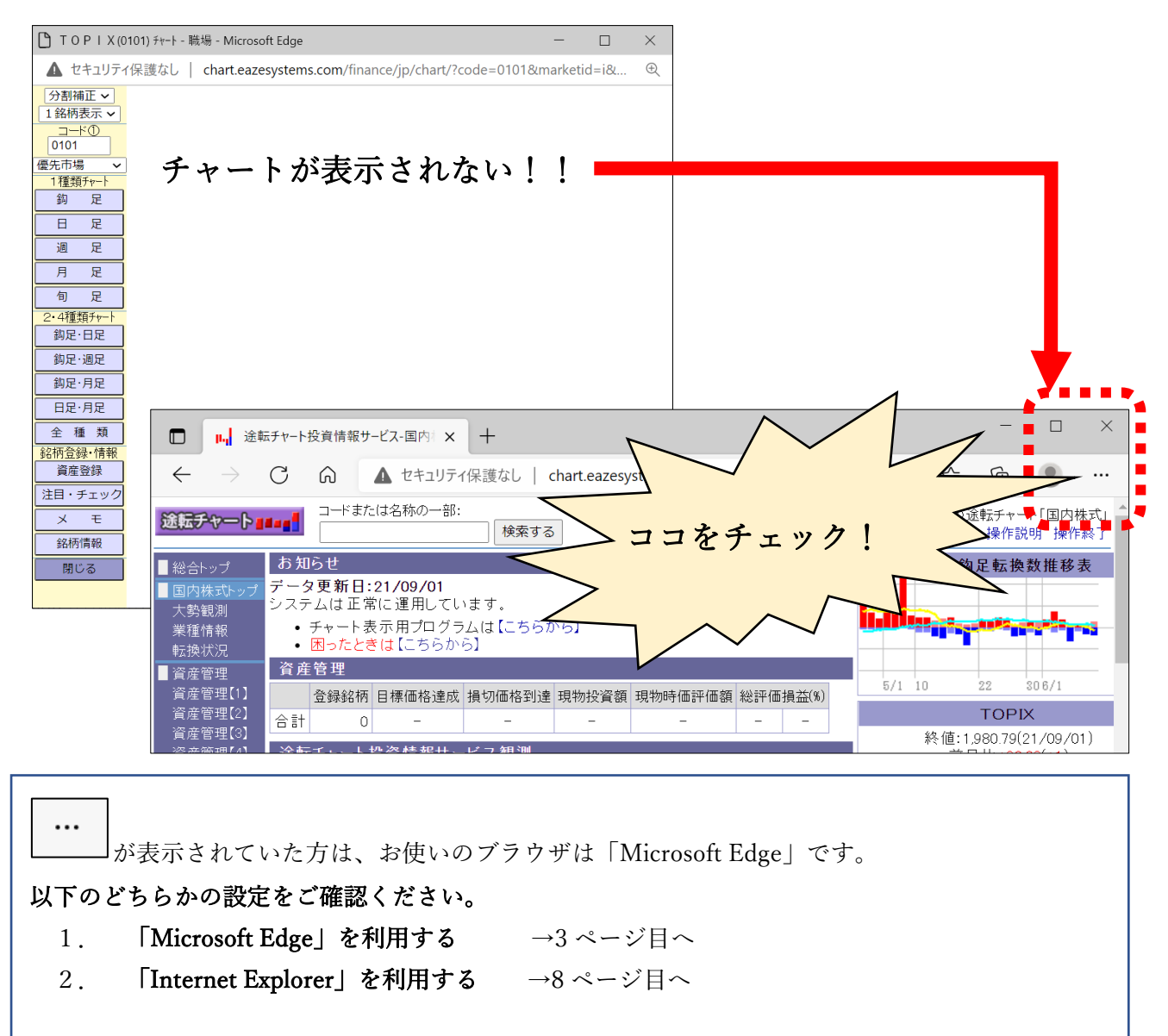

| <br>が表示されていた方は、お使いのブラウザは「Internet Explorer」です。                                                         |
|----------------------------------------------------------------------------------------------------|
| 2022(令和 4)年 6 月 15 日にブラウザ提供元 Microsoft のサポートが終了になります。<br>Microsoft のサポート終了後すぐに途転チャートが利用できたくたろことはありませんが |
| 他のブラウザへの変更が推奨されております。                                                                                  |
| ・<br>が表示されていた方は、お使いのブラウザは「Google chrome」です。                                                            |
| こちらをご利用の方は、「IEtab」を追加願います。                                                                             |
| ■<br>が表示されていた方は、お使いのブラウザは「Firefox」です。                                                                  |
| こちらのブラウザはご利用いただけません。対応するブラウザに変更願います。                                                                   |

## 1. 「Microsoft Edge」を利用する

以下は、IE モードによる設定です。拡張機能の「IEtab」をご利用いただく方法もあり ます。

*••• ••• •••* <li

| □ IIII 注意転チャート投資情報サービス-ASIX + □                                                                                                    | ×    |
|----------------------------------------------------------------------------------------------------|------|
| $\leftarrow$ $\rightarrow$ $C$ $\widehat{\alpha}$ $\blacktriangle$ セキュリティ保護;   chart.eaze $\mathfrak{R}$ $\widehat{\mathfrak{G}}$ $\mathfrak{G}$ $\mathfrak{G}$ $(\mathfrak{F})$ $\widehat{\mathfrak{G}}$ $\mathfrak{G}$ |      |
| 途転チャート 8848                                                                                                    | 操作終了 |
|                                                                                                    |      |
| ■■利用規約・動作環境 こんにちは、 はん                                                                                                    |      |
| ■ 国内株式市場の仕様 サービス データ更新日 サービス利用期間                                                                                                    |      |
|                                                                                                    |      |

② メニューより、「設定」をクリックします。

|                                                                                             |                          | 新しいタブ             | Ctrl+T           |   | ×            |
|---------------------------------------------------------------------------------------------|--------------------------|-------------------|------------------|---|--------------|
| $\leftarrow$ $\rightarrow$ C $\widehat{\mathbf{G}}$ $\blacktriangle$ セキュリティ保護;   chart.eaze |                          | 新しいウィンドウ          | Ctrl+N           |   |              |
| 途転チャート <b>■</b> ■■■                                                                         | ľ                        | 新しい InPrivate ウイン | ノドウ Ctrl+Shift+N |   | <b>桑作終</b> 了 |
| 計ログイン時のご注意<br>ご利用案内                                                                         |                          | ズーム               | — 90% +          | 2 |              |
| こんにちは、眞田さん                                                                                  | ځ≡                       | お気に入り             | Ctrl+Shift+O     |   |              |
| サービス         データ更新日           途転チャート・国内株式         21/09/02                                  | Ð                        | 履歴                | Ctrl+H           |   |              |
| ▲ 中国株式市場の仕様<br>送転チャート・中国株式 サービス追加                                                           | $\underline{\downarrow}$ | ダウンロード            | Ctrl+J           |   |              |
| ■ 商品株式市場の仕様                                                                                 | B                        | アプリ               |                  | > |              |
|                                                                                             | ¢                        | 拡張機能              |                  |   |              |
| ● チャート表示用プログラムは【こちらか)<br>● 操作終了は【こちらから】                                                     | Ē                        | コレクション            | Ctrl+Shift+Y     |   |              |
| お知らせ                                                                                        | Ð                        | 印刷                | Ctrl+P           |   |              |
| システムは正常に運用しています。                                                                            | Ø                        | Web キャプチャ         | Ctrl+Shift+S     |   |              |
|                                                                                             | Ŕ                        | 共有                |                  |   | 先頭へ          |
| 当社が提供するコンテンツには万全を期しておりますが、その内容の正確性、安全性、<br>って生じたいかなる損害についても、当社は一切の責任を負いません。また、投資の参          | දා                       | ページ内の検索           | Ctrl+F           |   | ノツによ<br>したも  |
| のではありません。投資にあたっての最終意思決定は、お客様ご自身の責任と判断で                                                      |                          | 音声で読み上げる          | Ctrl+Shift+U     |   |              |
|                                                                                             |                          | その他のツール           |                  | > |              |
|                                                                                             | ঞ                        | 設定                |                  |   |              |
|                                                                                             | ?                        | ヘルプとフィードバック       |                  | > | 1            |
|                                                                                             |                          | Microsoft Edge を閉 | じる               |   |              |

③ 「既定のブラウザー」をクリックします。

Internet Explorer モードでサイトの再読み込みを許可 「既定」をクリックします。 「許可」を選択します。

|                                                                                                    | S × 设 設定 × + - · · ×                                                                                                    |
|----------------------------------------------------------------------------------------------------|----------------------------------------------------------------------------------------------------|
| $\leftarrow$ $\rightarrow$ C $\bigcirc$ Ed                                                                                    | lge   edge:// <b>settings</b> /defaultBr ᡬ₀ 😝 🔇 /ᡬ≡ 🔂 🚇 …                                                                                                    |
| 設定<br>Q 設定の検索                                                                                                    | <b>既定のブラウザー</b><br>Microsoft Edge は既定のブラウザーです                                                                                                    |
| <ul> <li>◎ フロファイル</li> <li>⑦ ブライバシー、検索、サービス</li> <li>③ 外観</li> <li>□ (フタート) (ホーム) キトバ (氏明) タゴ</li> </ul>                      | Internet Explorer の互換性                                                                                                    |
| <ul> <li>(ア・ト、M、AL、000 (MAR) アク</li> <li>(ビ 共有、コビーして貼り付け</li> <li>(L) 「COOKIE とり1トロアクセス計画</li> <li>(L) 「「中国の「50世代」</li> </ul> | Internet Explorer に Microsoft Edge でサイトを開かせる ⑦ 互換性のないサイトのみ (推奨) ><br>Internet Explorer でブラウズするときに、Microsoft Edge でサイトを自動的に開くように選<br>訳できます                                           |
| <ul> <li>▲ 9770-F</li> <li>登 77ミリーセーフティ</li> <li>砂 号町</li> </ul>                                                              | Internet Explorer モードでサイトの再読み込みを許可 ⑦     既定       Microsoft Edge でブラウズするときに、互換性を確保するために Internet Explorer が必要な場合は、Internet Explore だの要な場合は、Internet Explore だの要素にあるとを選択できます。     既定 |
| A1 月前<br>〇 ブリンター<br>ロ システム                                                                                                    | Internet Explorer モード ページ<br>これらのページは、ページ追加日から 30 日間 Internet Explorer モードで開きます. Internet Explorer モードの一覧に追<br>るページがまだありません。<br>許可しない                                               |
| <ul> <li>○ 設定のリセット</li> <li>□ スマートフォンとその他のデバイス</li> <li></li></ul>                                                            |                                                                                                    |

④ Internet Explorer モードページ 「追加」をクリックします。

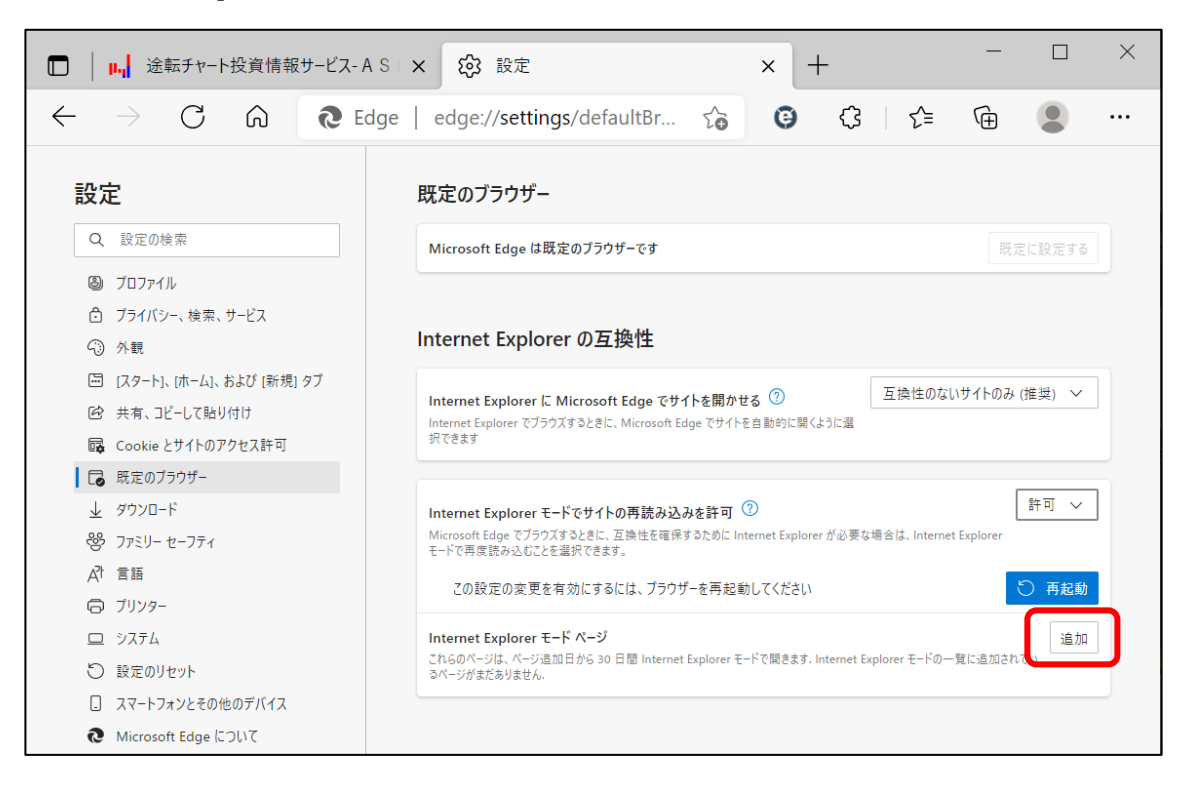

⑤ 「<u>http://chart.eazesystems.com/finance/main/</u>」と入力し、「追加」をクリックしま

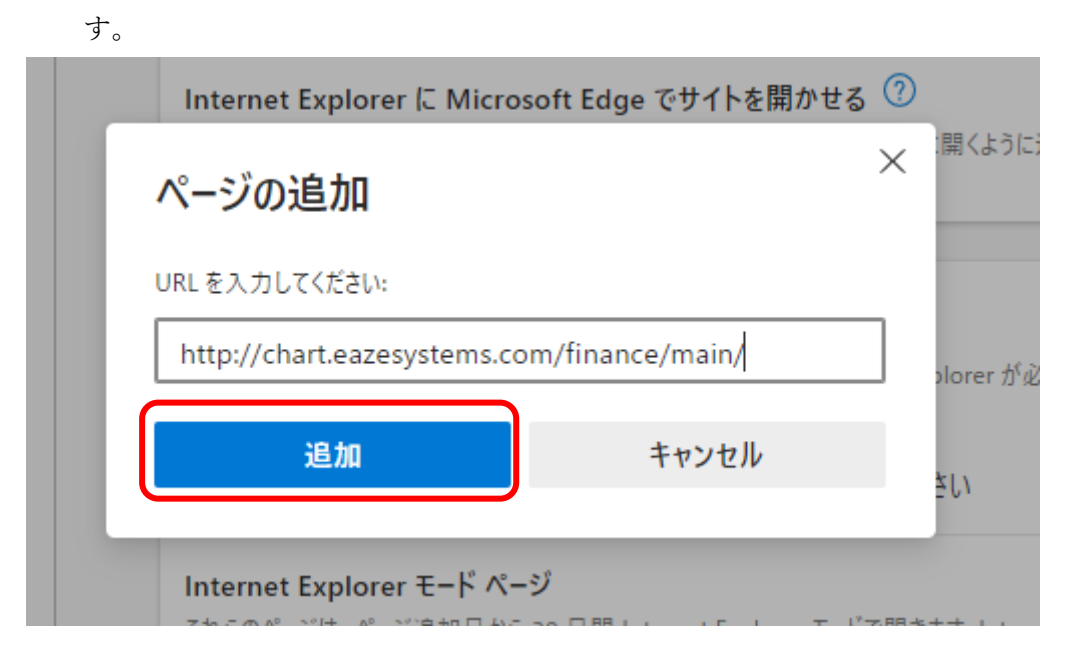

⑥ 「再起動」をクリックします。

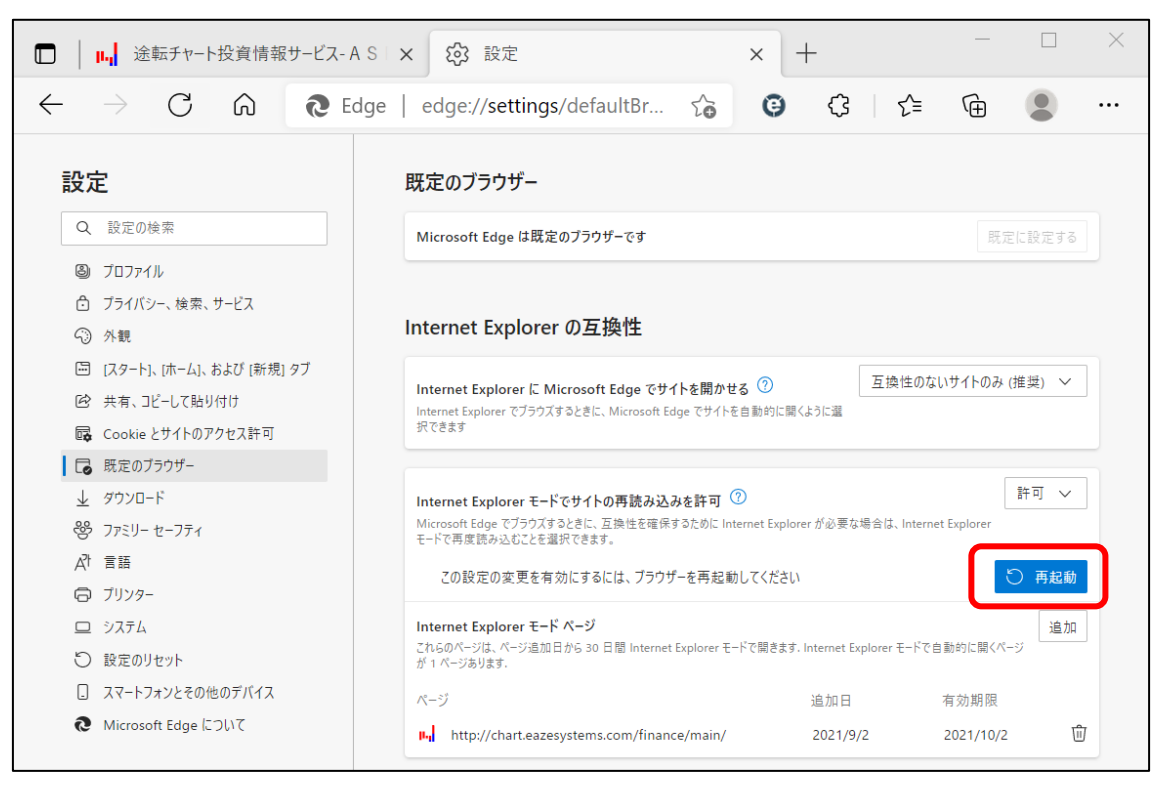

⑦ チャートが表示されるようになります。

この設定は、30日間有効です。有効期間を終了すると再設定が必要になります。

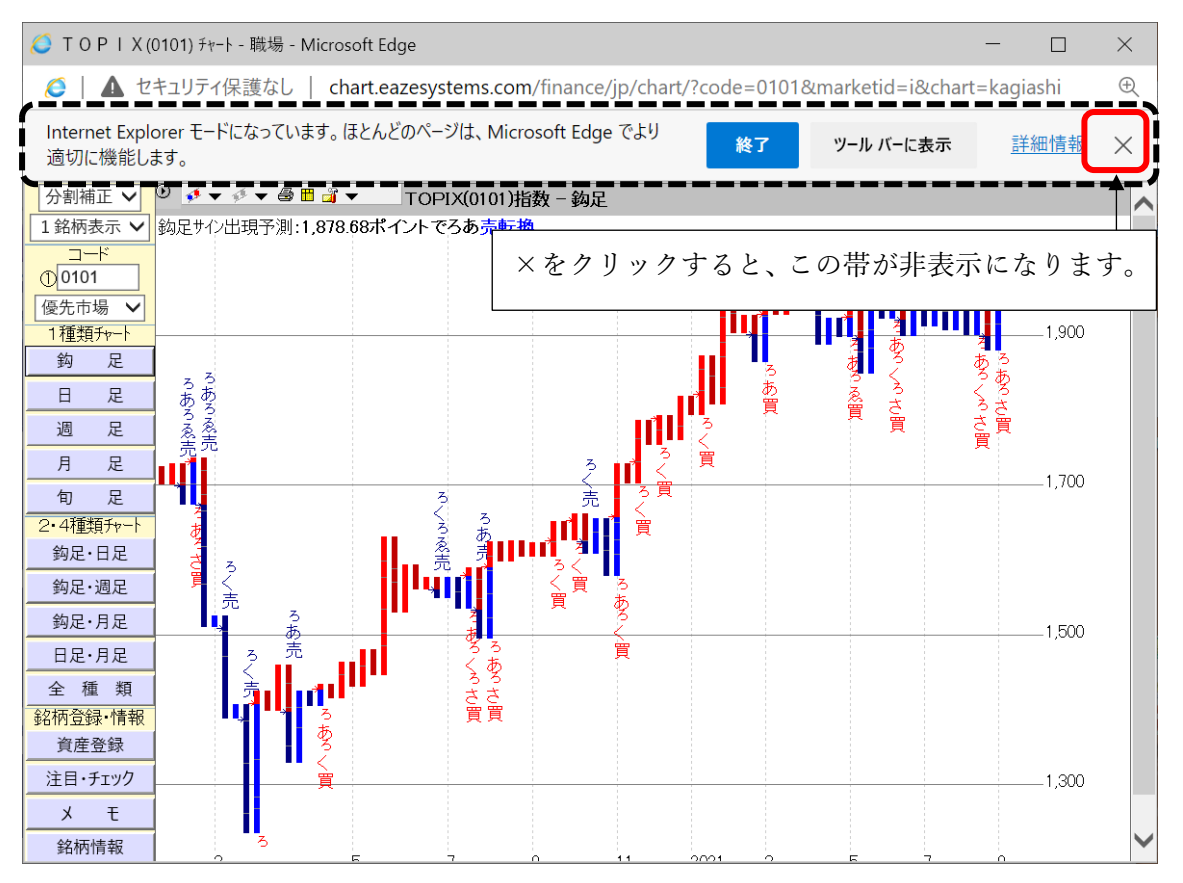

## 2. 「Internet Explorer」を利用する

2022(令和4)年6月15日にブラウザ提供元 Microsoft のサポートが終了になります。 Microsoft のサポート終了後すぐに途転チャートが利用できなくなることはありませんが、 他のブラウザへの変更が推奨されております。

| <ol> <li>・・・</li> <li>をクリックします。</li> </ol>                             |      |
|------------------------------------------------------------------------|------|
| Ling 送転チャート投資情報サービス-AS × 十                                             | ×    |
| ← → C 命     ▲ セキュリティ保護;     │ chart.eaze      役 命     ③    ⑦    ⑦    ♀ |      |
| <b>送転チャート』==_</b>                                                      | 融作終了 |
| ■ ログイン時のご注意 ご利用案内                                                      |      |
| <br>■ 利用規約・動作環境 こんにちは、 Iさん                                             |      |
| → 国内株式市場の仕様<br>サービス データ更新日 サービス利用期間                                    |      |
| →→→→→→→→→→→→→→→→→→→→→→→→→→→→→→→→→→→→                                   |      |

② メニューより、「設定」をクリックします。

|                                                                                                    |                | 新しいタブ             | Ctrl+T             |   | ×            |
|----------------------------------------------------------------------------------------------------|----------------|-------------------|--------------------|---|--------------|
| $\leftarrow$ $\rightarrow$ $C$ $ᢙ$ $\blacktriangle$ $	au$ $	au$ |                | 新しいウィンドウ          | Ctrl+N             |   |              |
| 途転チャート <b>■</b> ■■■                                                                                                    | le             | 新しい InPrivate ウイン | ッドウ Ctrl+Shift+N   |   | 操作終了         |
| ■ログイン時のご注意 ご利用案内                                                                                                    |                | ズーム               | — 90% <del>+</del> | 2 |              |
| こんにちは、眞田さん                                                                                                    | ړ≡             | お気に入り             | Ctrl+Shift+O       |   |              |
| ■ 国内株式市場の仕様<br>注面内株式市場の仕様<br>注意にも、国内株式 21/09/02                                                                                                    | Ð              | 履歴                | Ctrl+H             |   |              |
| ・・・中国株式市場の仕様         ・・・中国株式         サービス追加                                                                                                    | $\overline{1}$ | ダウンロード            | Ctrl+J             |   |              |
| ■■商品株式市場の仕様 途転チャート・商品先物 サービス追加                                                                                                    | BŶ             | アプリ               |                    | > |              |
|                                                                                                    | ¢              | 拡張機能              |                    |   |              |
| <ul> <li>チャート表示用プログラムは【こちらか)</li> <li>操作終了は【こちらから】</li> </ul>                                                                                                    | Ē              | コレクション            | Ctrl+Shift+Y       |   |              |
| お知らせ                                                                                                    | Ð              | 印刷                | Ctrl+P             |   |              |
| システムは正常に運用しています。                                                                                                    | Ø              | Web キャプチャ         | Ctrl+Shift+S       |   |              |
|                                                                                                    | Ŕ              | 共有                |                    |   | 先頭へ          |
| 当社が提供するコンテンツには万全を期しておりますが、その内容の正確性、安全性、<br>って生じたいかなる損害についても、当社は一切の責任を負いません。また、投資の参                                                                                                    | රී             | ページ内の検索           | Ctrl+F             |   | ノツによ<br>:したも |
| のではありません。投資にあたっての最終意思決定は、お客様ご自身の責任と判断で                                                                                                    |                | 音声で読み上げる          | Ctrl+Shift+U       |   |              |
|                                                                                                    |                | その他のツール           |                    | > |              |
|                                                                                                    | ණ              | 設定                |                    |   |              |
|                                                                                                    | ?              | ヘルプとフィードバック       |                    | > | 1            |
|                                                                                                    |                | Microsoft Edge を閉 | じる                 |   |              |

③ 「既定のブラウザー」をクリックします。

Internet Explorer に Microsoft Edge でサイトを開かせる 「常に表示」をクリッ クします。「互換性のないサイトのみ(推奨)」を選択します。 選択後に「×」で画面を閉じます。

| □ ┃ Ⅰ. 途転チャート投資情報サービス-国内                                 | × 🔅 設定                                                                                        | × +                  |                  | - 🗆       | ×           |
|----------------------------------------------------------|-----------------------------------------------------------------------------------------------|----------------------|------------------|-----------|-------------|
| $\leftarrow$ $ ightarrow$ $ m C$ $\widehat{ m (o)}$ Edge | edge:// <b>settings</b> /defaultBr ℃                                                          | <b>G</b>             | 5= (             | ÷ 🔋       | •           |
| 設定                                                       | 既定のブラウザー                                                                                      |                      |                  |           |             |
| Q 設定の検索                                                  | Microsoft Edge は既定のブラウザーです                                                                    |                      |                  | 既定に設定する   |             |
| 🕲 プロファイル                                                 |                                                                                               |                      |                  |           |             |
| 🗇 プライバシー、検索、サービス                                         |                                                                                               |                      |                  |           |             |
| <沙 外観                                                    | Internet Explorer の互換性                                                                        |                      |                  |           |             |
| 🛅 [スタート]、[ホーム]、および [新規] タブ                               |                                                                                               |                      | 常に表示             |           | $\sim$      |
| ゆ 共有、コピーして貼り付け                                           | Internet Explorer に Microsoft Edge でサイトを開かせ<br>Internet Explorer でブラウズするときに、どうにあって Edge でサイトる | を自動的に開くように選択         |                  |           |             |
| □G Cookie とサイトのアクセ人許可                                    |                                                                                               |                      | <i>t</i> :1.     |           | _           |
| □ □ 既定のブラウザー                                             | Internet Evplorer モードでサイトの東詰み込みを許可                                                            | $\widehat{}$         | 互換性のな            | いサイトのみ (打 | <b>進</b> 奨) |
| ± 9770-r                                                 | Microsoft Edge でブラウズするときに、互換性を確保するために Int                                                     | ternet Explorer が必要; | 党に実示             |           |             |
| 登 ファミリー セーフティ                                            | モードで再度読み込むことを遮択できます。                                                                          |                      | THE AX /IV       |           |             |
| A <sup>p</sup> t 言語                                      | Internet Explorer モード ページ                                                                     |                      |                  | 追加        |             |
| ◎ プリンター                                                  | これらのページは、ページ追加日から 30 日間 Internet Explorer モ・<br>が 1 ページあります.                                  | ードで開きます. Internet Ex | (plorer モードで自動的) | :開くページ    |             |
| <u> </u>                                                 | $\wedge^{\circ}_{\ell} = z^{\circ}_{\ell}$                                                    | 追加日                  | 右动               | 相限        |             |
| ○ 設定のリセット                                                | http://chart.gazesystems.com/finance/main/                                                    | 2021/0               | 2021             | /10/2 顶   | 7           |
|                                                          | ing map,//manceazesystems.com/mance/main/                                                     | 2021/3/              | 2021             | /10/2 [[  | ,           |
| € Microsoft Edge について                                    |                                                                                               |                      |                  |           |             |

④ デスクトップの「途転チャート投資情報サービス」のアイコンをクリックします。
 チャートが表示されるようになります。

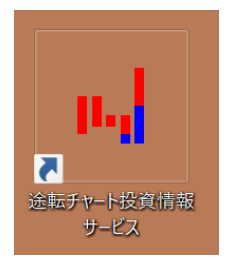

※右上に が表示される場合

デスクトップの「途転チャート投資情報サービス」のアイコンを右クリック→プロパテ ィ→全般 「変更」→Internet Explorer→OK

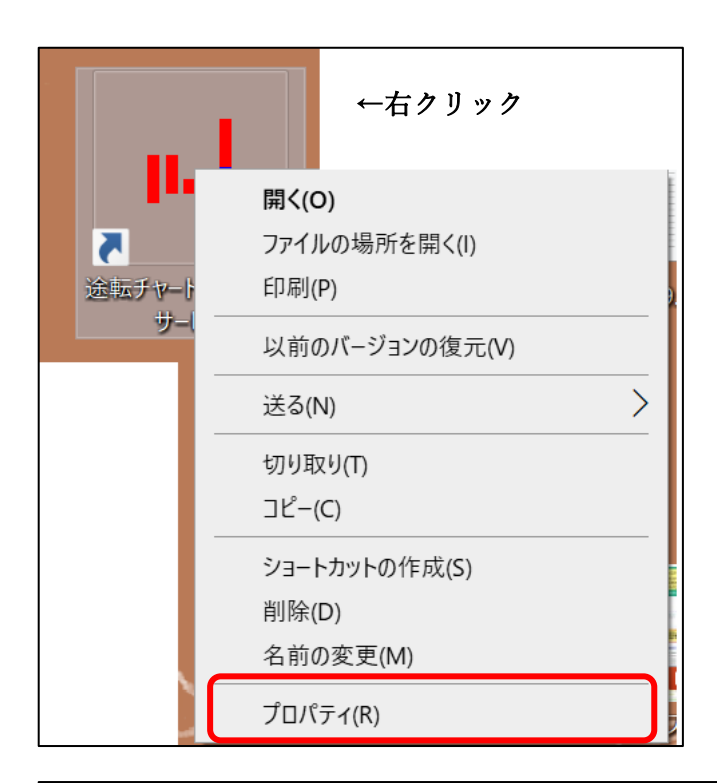

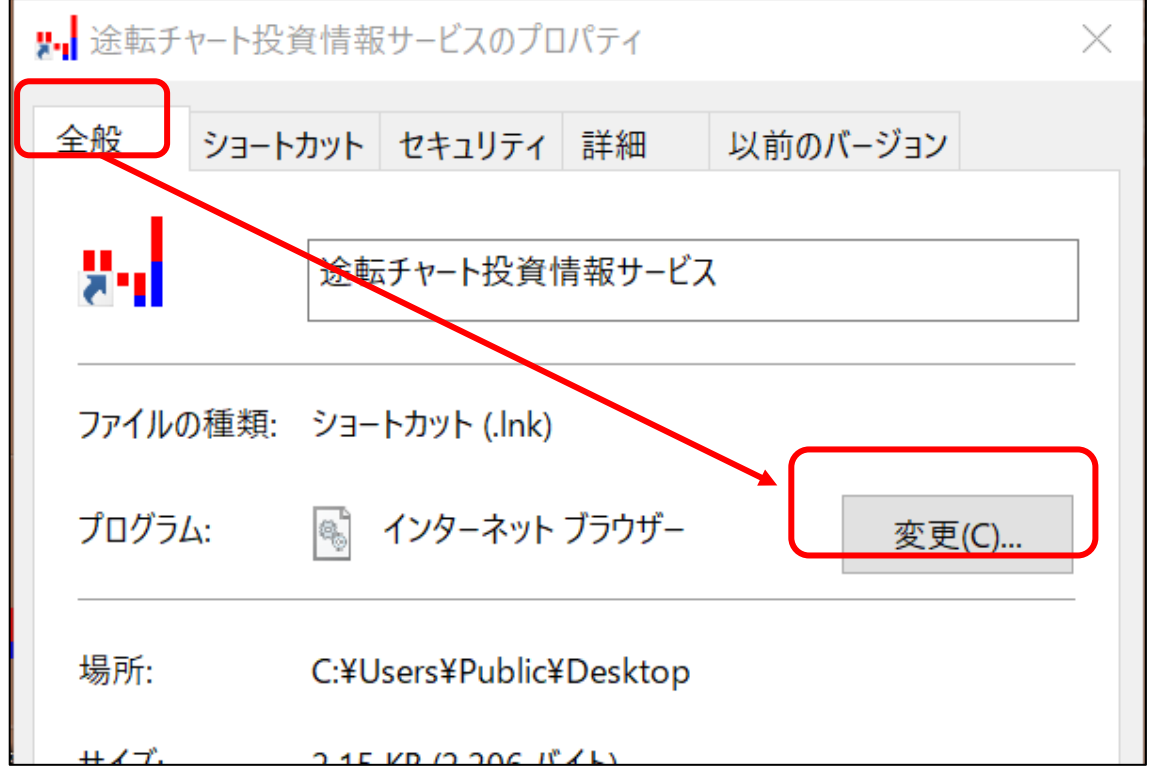

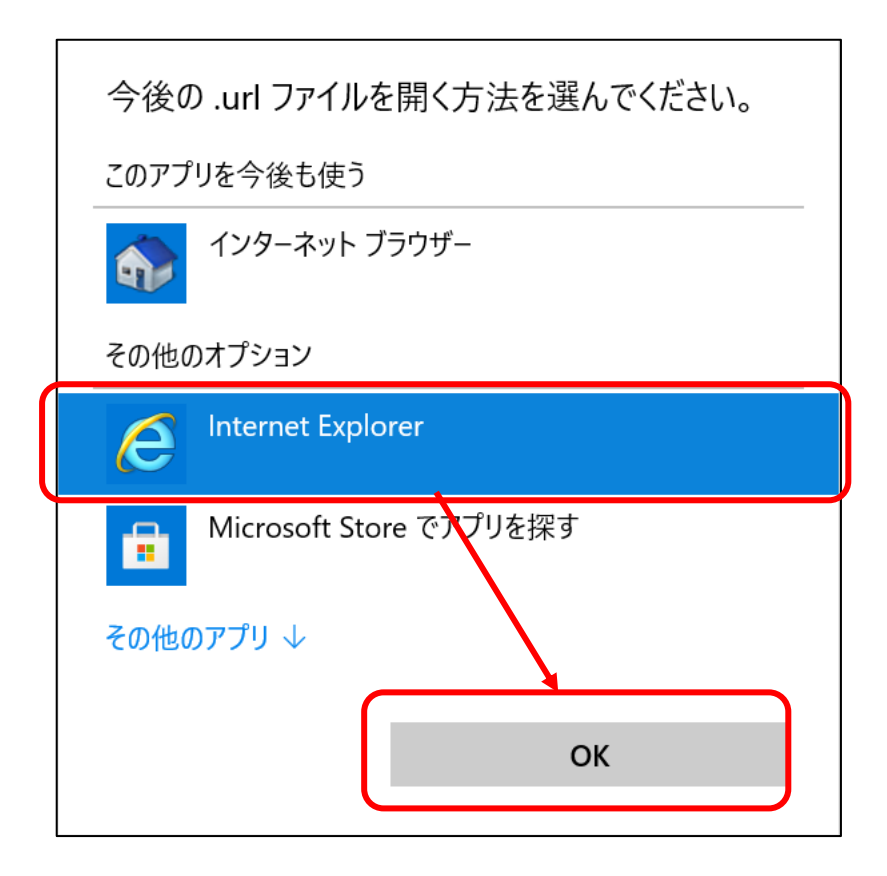

以上